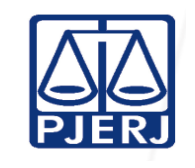

Juiz Direito Coordenador do SIGA/JEC

Aprovado por:

IMPORTANTE: Sempre verifique no site do TJRJ se a versão impressa do documento está atualizada.

### 1 OBJETIVO

Estabelecer critérios e procedimentos para solicitação de arquivamento e desarquivamento de processos judiciais e documentos administrativos do Juizado Especial Cível (JEC).

## 2 CAMPO DE APLICAÇÃO E VIGÊNCIA

Esta Rotina Administrativa (RAD) se aplica aos Juizados Especiais Cíveis, passando a vigorar a partir de <u>30/06/2015</u>.

### 3 DEFINIÇÕES

| TERMO                                                                                | DEFINIÇÃO                                                                                                    |
|--------------------------------------------------------------------------------------|----------------------------------------------------------------------------------------------------|
| Autos                                                                                | Base física de processo judicial ou administrativo.                                                                                                    |
| Sistema de                                                                           |                                                                                                    |
| Distribuição e                                                                       | Sistema utilizado para distribuição e acompanhamento processual de                                                                                                    |
| Controle Processual                                                                  | primeira instância, também denominado Projeto Comarca.                                                                                                    |
| (DCP)                                                                                |                                                                                                    |
| Petição                                                                              | Peça escrita que, no curso do processo, descreve fatos, alega direitos<br>e formula pedidos a serem examinados e decididos, ouvida a parte<br>adversa, se devido o contraditório.                                              |
| Guia de<br>Recolhimento de<br>Receita Judiciária<br>Eletrônica (GRERJ<br>eletrônica) | Documento emitido eletronicamente destinado ao recolhimento das<br>receitas do Poder Judiciário do Estado do Rio de Janeiro, vertidas ao<br>Fundo Especial do Tribunal de Justiça – FETJ e demais instituições<br>autorizadas. |
| Maço administrativo                                                                  | Conjunto de documentos administrativos reunidos para remessa ao arquivo.                                                                                                    |
| Petição Avulsa                                                                       | Documentos de processo arquivado e/ou descartado.                                                                                                    |

### 4 REFERÊNCIAS

| Base Normativa:             | Código:     | Revisão: | Página: |
|-----------------------------|-------------|----------|---------|
| Ato Executivo nº 2.950/2003 | RAD-JEC-015 | 03       | 1 de 15 |

IMPORTANTE: Sempre verifique no site do TJRJ se a versão impressa do documento está atualizada.

- Lei Federal nº 9099/1995 Dispõe sobre os Juizados Especiais Cíveis e Criminais e dá outras providências;
- Código de Processo Civil;
- Consolidação Normativa da Corregedoria Geral da Justiça;
- Lei Federal nº 12.008/2009 Altera os arts. 1.211-A, 1.211-B e 1.211-C da Lei nº 5.869, de 11 de janeiro de 1973 - Código de Processo Civil, e acrescenta o art. 69-A à Lei no 9.784, de 29 de janeiro de 1999, que regula o processo administrativo no âmbito da administração pública federal, a fim de estender a prioridade na tramitação de procedimentos judiciais e administrativos às pessoas que especifica;
- Aviso CGJ nº 488/2005 Avisa aos Escrivães e/ou responsáveis pelo expediente das Serventias judiciais do Estado do Rio de Janeiro, que cumpram a regulamentação estabelecida no Ato Executivo Conjunto nº 01/2004 (Prioridade pessoa com idade igual ou superior a 60 anos);
- Aviso TJ nº 22/2008 Avisa que a Divisão de Mensageria da Diretoria-Geral de Logística passará a realizar, a partir de 1º de julho de 2008, a entrega de documentos desarquivados no foro central e, a partir de 15 de julho, a coleta de caixas-arquivo e dá outras providências;
- Ato Normativo TJ nº 14/2009 Resolve que o arquivamento especial poderá ser realizado, excepcionalmente, pela serventia judicial, independentemente de prévia autorização da Superior Administração, desde que atendidos os requisitos que menciona, e dá outras providências;
- Ato Normativo TJ nº 12/2010 Resolve instituir o pedido de desarquivamento eletrônico de processos judiciais, por meio do preenchimento e pagamento da Guia de Recolhimento de Receita Judiciária Eletrônica - GRERJ Eletrônica - Pedido de Desarquivamento;

| Base Normativa:             | Código:     | Revisão: | Página: |
|-----------------------------|-------------|----------|---------|
| Ato Executivo nº 2.950/2003 | RAD-JEC-015 | 03       | 2 de 15 |

IMPORTANTE: Sempre verifique no site do TJRJ se a versão impressa do documento está atualizada.

- PROVIMENTO CGJ Nº20/2012 Altera o caput do artigo 171: Sob pena de caracterização de falta funcional, os autos dos processos findos não poderão ser arquivados sem que o Escrivão ou Responsável pelo Expediente certifique estarem integralmente pagas as custas e a taxa judiciária devidas ou, em caso contrário, sem que faça expedir certidão de débito para fins de cobrança da dívida, observado o disposto nos artigos 229-A e 229-B.
- <u>Ato Executivo TJ nº 5156/2009 Resolve que os autos processuais findos</u> <u>dos Juizados Especiais Cíveis serão eliminados após o prazo de 90</u> <u>(noventa) dias da data do arquivamento definitivo.</u>
- Provimento nº 16/2008 Resolve que a serventia judicial poderá efetuar, excepcionalmente, a exclusão da mensagem de "petições a serem juntadas", nos casos em que comprovadamente seja impossível a juntada física das petições, como a petição recebida cujo processo esteja arquivado, e não contenha pedido de desarquivamento.
- Manual do DCP Cível;

| FUNÇÃO                                          | RESPONSABILIDADE                                                                                                    |
|-------------------------------------------------|----------------------------------------------------------------------------------------------------|
| Juiz de Direito                                 | Decidir sobre solicitações de desarquivamento de processos judiciais,<br>em que configure gratuidade de justiça.                                                                                                    |
| Chefe de Serventia<br>Judicial                  | Gerenciar o encaminhamento de processos judiciais ao <u>Departamento</u><br><u>de Gestão de Acervos Arquivísticos, da Diretoria-Geral de</u><br><u>Comunicação e de Difusão do Conhecimento (DGCOM/</u> DEGEA), para<br>arquivamento. |
| Preparação<br>administrativa/apoio<br>logístico | Receber, analisar, registrar, arquivar e desarquivar documentos e processos judiciais do JEC.                                                                                                    |

#### **5 RESPONSABILIDADES GERAIS**

## 6 CONSIDERAÇÕES GERAIS

#### **6.1** O desarquivamento de processos é feito mediante:

| Base Normativa:             | Código:     | Revisão: | Página: |  |
|-----------------------------|-------------|----------|---------|--|
| Ato Executivo nº 2.950/2003 | RAD-JEC-015 | 03       | 3 de 15 |  |

IMPORTANTE: Sempre verifique no site do TJRJ se a versão impressa do documento está atualizada.

- requerimento da parte pelo Portal do TJERJ, GRERJ Eletrônica Pedido de Desarquivamento;
- por meio de petição, quando requerida gratuidade de justiça;
- por meio de requisição judicial.
- **6.2** O cartório procede ao desarquivamento de documentos administrativos quando tem necessidade de consultar alguma informação contida nesses documentos.

### 7 DESARQUIVAMENTO DE PROCESSO

### • Com GRERJ Eletrônica

- 7.1 A parte solicita o desarquivamento diretamente, pelo Portal do TJERJ, GRERJ Eletrônica – Pedido de Desarquivamento, dispensada a apresentação de petição para requerimento de desarquivamento de processo.
- **7.2** Recolhidas as custas, o pedido de desarquivamento é automaticamente direcionado ao <u>DGCOM</u>/DEGEA.

# • No Caso de Pedido de Gratuidade de Justiça para Desarquivamento em Petição Avulsa (Documentos Referentes aos Processos Arquivados ou Descartado)

- **7.3** O servidor recebe petição devidamente protocolada com pedido de desarquivamento de processo.
- 7.4 <u>O Servidor v</u>erifica, no sistema DCP, se os autos estão arquivados ou descartados.
- 7.4.1 Comprovado o arquivamento ou <u>descarte</u>, emite certidão contendo a data de arquivamento ou data do <u>descarte</u>.
- 7.5 Remete a certidão com a petição ao Juiz,

| Base Normativa:             | Código:     | Revisão: | Página: |
|-----------------------------|-------------|----------|---------|
| Ato Executivo nº 2.950/2003 | RAD-JEC-015 | 03       | 4 de 15 |

IMPORTANTE: Sempre verifique no *site* do TJRJ se a versão impressa do documento está atualizada.

- 7.6 Para possibilitar o rastreamento do expediente na serventia, o servidor deve lançar a localização interna da petição avulsa, no campo OBSERVAÇÃO, quando a informação for tão somente para a serventia e/ou AVISO quando a informação for para as partes.
- 7.7 <u>O andamento da petição avulsa fica disponível na tela de consultas</u> processuais na *internet* como "AVISO AO ADVOGADO".
- **7.7.1** Deferido o pedido, solicita o desarquivamento no sistema DCP, procedendo da seguinte forma:
  - clica em "andamento individual";
  - preenche o nº do processo;
  - clica em "novo" e automaticamente abre a tela de "pedido de desarquivamento".
- 7.7.2 Os demais despachos devem ser analisados a fim de verificar a necessidade de publicação livre e/ou encaminhamento da petição avulsa ao processamento ou digitação.
- **7.8** Para Publicar o despacho no sistema DCP, através de "publicação livre", deve proceder da seguinte forma:
  - clica em "envio eletrônico";
  - "publicação" > "publicação livre" > "novo";
  - preenche o nº do processo, transcreve o despacho e grava;
  - Anota a data do expediente da publicação e atualiza a localização interna da petição avulsa no campo OBSERVAÇÃO e/ou AVISO, no sistema DCP, guardando o expediente em pasta própria.

| Base Normativa:             | Código:     | Revisão: | Página: |  |
|-----------------------------|-------------|----------|---------|--|
| Ato Executivo nº 2.950/2003 | RAD-JEC-015 | 03       | 5 de 15 |  |

IMPORTANTE: Sempre verifique no *site* do TJRJ se a versão impressa do documento está atualizada.

#### 7.9 Após a publicação anota a data em que foi publicado o despacho, na petição.

- **7.9.1** Verifica a data em que foi publicado o despacho no sistema DCP da seguinte forma:
  - clica em "envio eletrônico" > <u>publicação</u> > "remessas";
  - preenche a data do expediente de remessa ao DJERJ;
  - clica no centro da tela "expediente" onde aparece a data de publicação.
- **7.9.2** Verifica expediente publicado no DJERJ da seguinte forma:
  - acessa o DJERJ;
  - informa a data da publicação;
  - informa o número do processo (se for numeração nova, seleciona "numeração única"; se antiga, seleciona "1ª instância");
  - clica em "pesquisar" onde verifica a data e as folhas de publicação do despacho.
- 7.10 Guarda a petição em pasta própria atualizando a localização interna.

#### 8 RECEBIMENTO DOS PROCESSOS DESARQUIVADOS PELO DEGEA

- **8.1** Recebe os autos do DEGEA, retira a petição da pasta própria, se houver, anexando-a aos autos.
- **8.2** Acessa o sistema DCP, lança a data do desarquivamento dos autos.
- **8.3** Altera a localização interna no sistema DCP, de acordo com o objeto da petição.

| Base Normativa:             | Código:     | Revisão: | Página: |
|-----------------------------|-------------|----------|---------|
| Ato Executivo nº 2.950/2003 | RAD-JEC-015 | 03       | 6 de 15 |

IMPORTANTE: Sempre verifique no *site* do TJRJ se a versão impressa do documento está atualizada.

- **8.4** Caso haja outro pedido além de desarquivamento, separa os autos para a equipe de processamento, se for o caso, que o envia à conclusão.
- 8.5 Observa se a petição contém apenas pedido de desarquivamento, publica ato ordinatório para ciência das partes, informa no sistema DCP e guarda o processo na estante "PRAZO".
- **8.6** Verifica se a parte solicitante não tem advogado constituído, localiza os autos e os envia para a equipe de digitação intimar a parte.

### 9 DESARQUIVAMENTO DE MAÇO ADMINISTRATIVO

- **9.1** Consulta a pasta "guias de maços administrativos" e identifica número do maço onde o documento se encontra.
- 9.2 Solicita o desarquivamento por e-mail.

#### 10 ARQUIVAMENTO DE PROCESSOS

- **10.1** Verifica se há documento a juntar nos autos disponibilizados para arquivamento e o encaminha para a equipe de processamento.
- **10.2** Caso contrário, acessa o sistema DCP, para emissão do ofício de baixa da seguinte forma:
  - acessa "envio eletrônico";
  - seleciona "ofícios" e "novo";
  - lança o número do processo e seleciona o destinatário;
  - seleciona, no campo "anotação", "Baixa por extinção do processo";
  - seleciona "incluir" e "gravar".

| Base Normativa:             | Código:     | Revisão: | Página: |
|-----------------------------|-------------|----------|---------|
| Ato Executivo nº 2.950/2003 | RAD-JEC-015 | 03       | 7 de 15 |

IMPORTANTE: Sempre verifique no *site* do TJRJ se a versão impressa do documento está atualizada.

**10.3** O Chefe de Serventia Judicial envia o ofício eletrônico.

- **10.4** Após, lança o arquivamento dos processos no sistema DCP, procedendo da seguinte forma:
  - clica em "andamento processual" > movimento 7 (arquivamento);
  - lança os dados da fase;
  - altera a localização para "arquivado" e grava.
- **10.5** Coloca os processos em caixa-box padronizada.
- **10.6** Preenche a etiqueta de identificação do maço.
- **10.7** Cola etiqueta na caixa-box, lacrando-a e aguarda o recolhimento pela mensageria ou serviço equivalente.
- **10.8** <u>Após, expede guia de remessa no sistema DCP, procedendo da seguinte</u> <u>forma:</u>
  - <u>Malote > Remessa/recebimento > remessa de expediente;</u>
  - <u>NOVO > envelope (coloca o nº da etiqueta com código de barra);</u>
  - <u>Órgão de destino (3218 DGCON)> Tipo (caixa de arquivo);</u>
  - <u>Nº (insere no número dos maços) > Adicionar > adicionar envelope;</u>
  - <u>GRAVAR > Fechar > Enviar > OK;</u>
  - Enviar > inserir os dados do funcionário responsável > GRAVAR;
  - Imprime 2 vias e cola a etiqueta de código de barras na primeira caixa da guia.

| Base Normativa:             | Código:     | Revisão: | Página: |  |
|-----------------------------|-------------|----------|---------|--|
| Ato Executivo nº 2.950/2003 | RAD-JEC-015 | 03       | 8 de 15 |  |

IMPORTANTE: Sempre verifique no *site* do TJRJ se a versão impressa do documento está atualizada.

#### 11 ARQUIVAMENTO DE MAÇO ADMINISTRATIVO

- **11.1** Coloca os documentos cartorários em caixa-box padronizada.
- **11.2** Preenche etiqueta de identificação do maço, de acordo com a sequência.
- **11.3** Descreve todos os itens contidos na caixa-box no formulário próprio para solicitação de arquivamento.
- 11.4 Imprime as vias necessárias, disponibilizando duas vias para retirada junto com a caixa-box e uma para arquivar em cartório na pasta "guias de maços administrativos".
- **11.5** Cola etiqueta na caixa-box, lacrando-a. Aguarda o recolhimento pela mensageria ou equivalente.

#### **12 INDICADOR**

| NOME                      | FÓRMULA     | PERIODICIDADE |
|---------------------------|-------------|---------------|
| Arquivados Definitivos    | Sistema DCP | Mensal        |
| Desarquivados Definitivos | Sistema DCP | Mensal        |

### 13 GESTÃO DE REGISTRO

13.1 Os registros deste processo de trabalho são geridos pela UO e mantidos em seu arquivo corrente, de acordo com a tabela de gestão de registros apresentada a seguir:

| IDENTIFICAÇÃO                     | Código<br>CCD* | RESPON-<br>SÁVEL                  | ARMAZE-<br>NAMENTO | recupe-<br>Ração | PROTEÇÃO                 | RETENÇÃO<br>(ARQUIVO<br>CORRENTE –<br>PRAZO DE<br>GUARDA NA<br>UO**) | DISPOSIÇÃO                 |
|-----------------------------------|----------------|-----------------------------------|--------------------|------------------|--------------------------|----------------------------------------------------------------------|----------------------------|
| Processo judicial                 | 1-2            | Chefe de<br>Serventia<br>Judicial | Estante            | Número e<br>nome | Condições<br>apropriadas | Trâmite                                                              | <u>DGCOM</u> /<br>DEGEA*** |
| Guias de maços<br>administrativos | 0-6-2-6-3      | Chefe de<br>Serventia<br>Judicial | Pasta              | Assunto          | Condições<br>apropriadas | 5 anos                                                               | DGCOM/<br>DEGEA            |

Legenda:

| Base Normativa:             | Código:     | Revisão: | Página: |
|-----------------------------|-------------|----------|---------|
| Ato Executivo nº 2.950/2003 | RAD-JEC-015 | 03       | 9 de 15 |

IMPORTANTE: Sempre verifique no site do TJRJ se a versão impressa do documento está atualizada.

 \*CCD = Código de Classificação de Documentos.
\*\*UO = Unidade Organizacional.
\*\*\* <u>DGCOM</u>/DEGEA = Departamento de Gestão de Acervos Arquivísticos, da Diretoria-Geral de <u>Comunicação e de</u> <u>Difusão do Conhecimento.</u>

Notas:

- a) Eliminação na UO procedimentos Organizar os Arquivos Correntes das Unidades Organizacionais.
- b) <u>DGCOM</u>/DEGEA procedimentos Arquivar e Desarquivar Documentos no DEGEA; Avaliar, Selecionar e Destinar os Documentos do Arquivo Intermediário e Gerir Arquivo Permanente.
- c) Os registros lançados no Sistema Corporativo são realizados por pessoas autorizadas e recuperados na UO. O armazenamento, a proteção e o descarte desses registros cabem à DGTEC, conforme RAD-DGTEC-021 Elaborar e Manter Rotinas de Armazenamento de Segurança dos Bancos de Dados e Servidores de Aplicação.

### 14 ANEXOS

- Anexo 1 Fluxograma do Procedimento Desarquivamento de Processo;
- Anexo 2 Fluxograma do Procedimento Recebimento dos Processos Desarquivados pelo DEGEA;
- Anexo 3 Fluxograma do Procedimento Desarquivamento de Maço Administrativo;
- Anexo 4 Fluxograma do Procedimento Arquivamento de Processos;
- Anexo 5 Fluxograma do Procedimento Arquivamento de Maço Administrativo.

| Base Normativa:             | Código:     | Revisão: | Página:  |
|-----------------------------|-------------|----------|----------|
| Ato Executivo nº 2.950/2003 | RAD-JEC-015 | 03       | 10 de 15 |

IMPORTANTE: Sempre verifique no site do TJRJ se a versão impressa do documento está atualizada.

#### ANEXO 1 – FLUXOGRAMA DO PROCEDIMENTO DESARQUIVAMENTO DE PROCESSOS

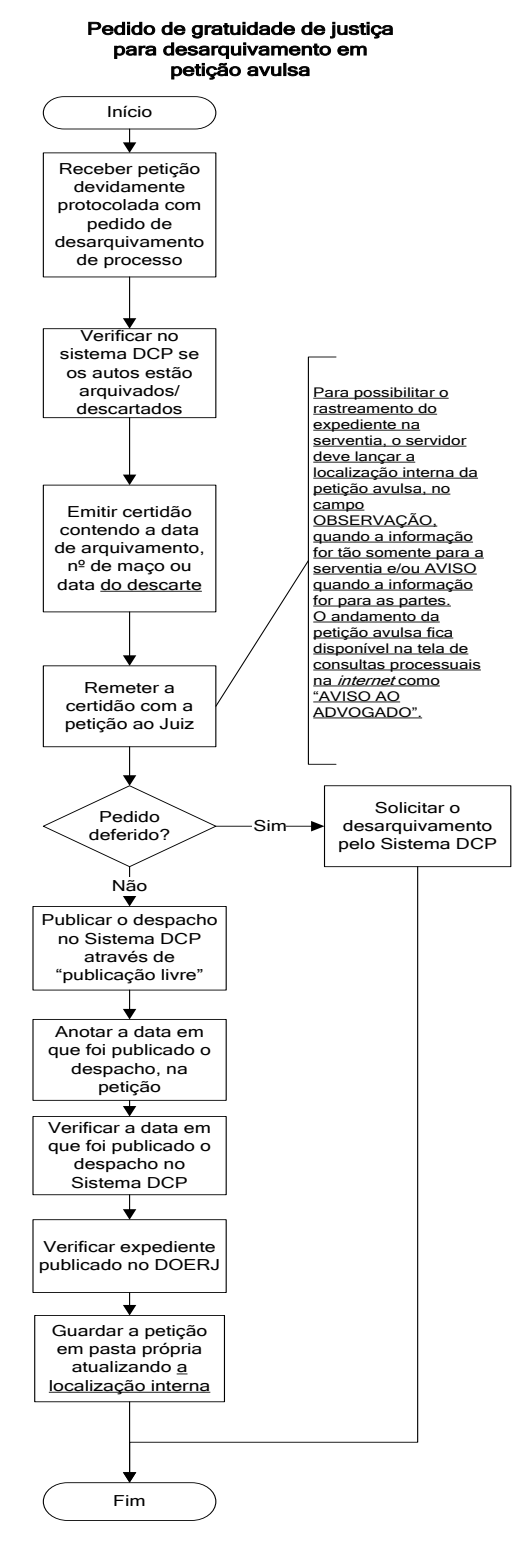

| Base Normativa:             | Código:     | Revisão: | Página:  |
|-----------------------------|-------------|----------|----------|
| Ato Executivo nº 2.950/2003 | RAD-JEC-015 | 03       | 11 de 15 |

IMPORTANTE: Sempre verifique no site do TJRJ se a versão impressa do documento está atualizada.

#### ANEXO 2 - FLUXOGRAMA DO PROCEDIMENTO RECEBIMENTO DOS PROCESSOS DESARQUIVADOS PELO DEGEA

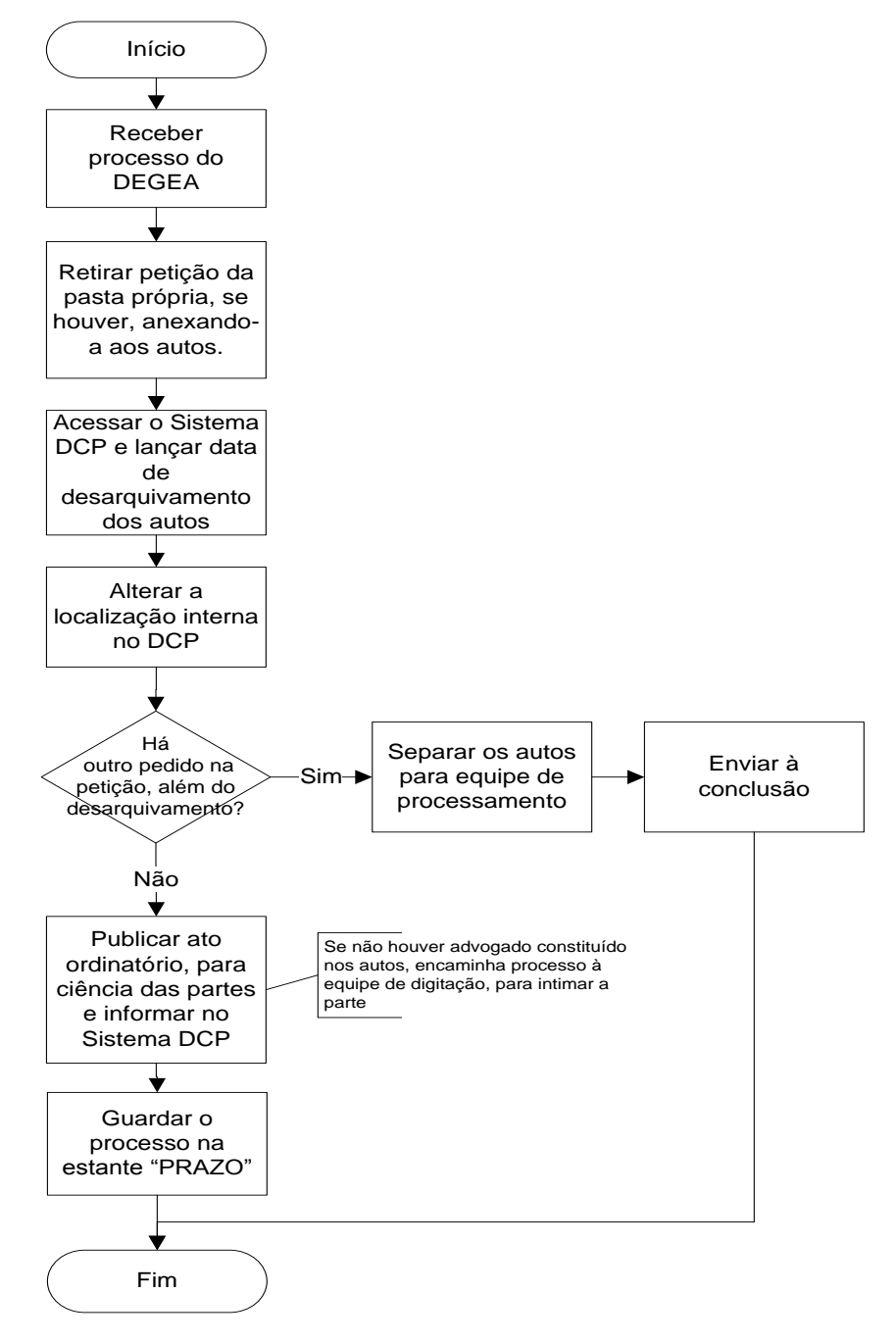

| Base Normativa:             | Código:     | Revisão: | Página:  |
|-----------------------------|-------------|----------|----------|
| Ato Executivo nº 2.950/2003 | RAD-JEC-015 | 03       | 12 de 15 |

IMPORTANTE: Sempre verifique no site do TJRJ se a versão impressa do documento está atualizada.

#### ANEXO 3 <u>– FLUXOGRAMA DO PROCEDIMENTO DESARQUIVAMENTO DE MAÇO</u> <u>ADMINISTRATIVO</u>

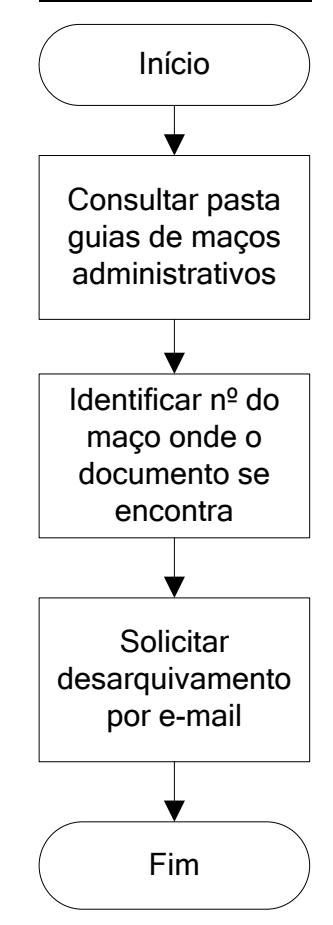

| Base Normativa:             | Código:     | Revisão: | Página:  |
|-----------------------------|-------------|----------|----------|
| Ato Executivo nº 2.950/2003 | RAD-JEC-015 | 03       | 13 de 15 |

IMPORTANTE: Sempre verifique no site do TJRJ se a versão impressa do documento está atualizada.

### ANEXO 4 - FLUXOGRAMA DO PROCEDIMENTO ARQUIVAMENTO DE PROCESSOS

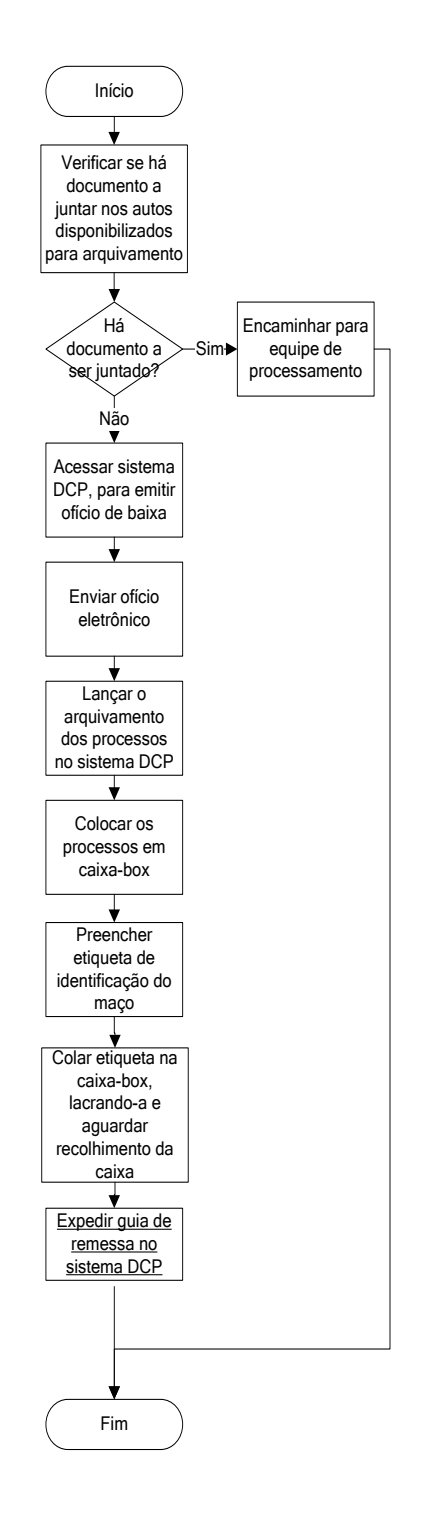

| Base Normativa:             | Código:     | Revisão: | Página:  |
|-----------------------------|-------------|----------|----------|
| Ato Executivo nº 2.950/2003 | RAD-JEC-015 | 03       | 14 de 15 |

IMPORTANTE: Sempre verifique no site do TJRJ se a versão impressa do documento está atualizada.

#### ANEXO 5 – FLUXOGRAMA DO PROCEDIMENTO ARQUIVAMENTO DO MAÇO ADMINISTRATIVO

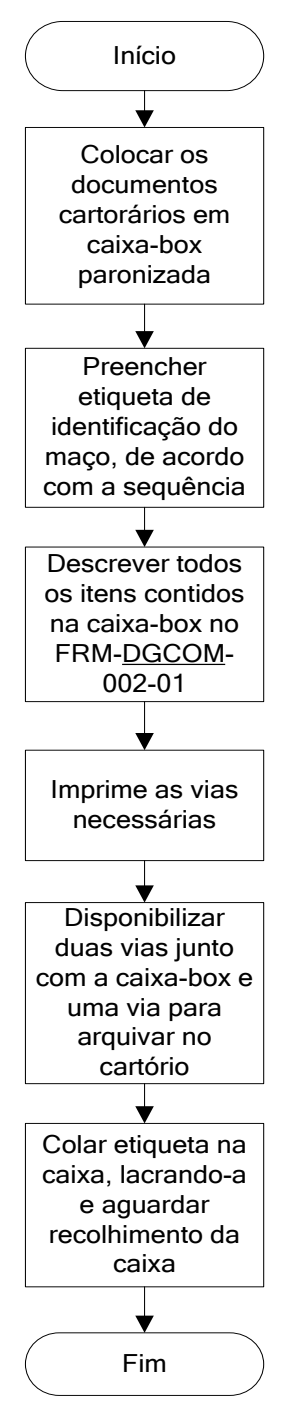

| Base Normativa:             | Código:     | Revisão: | Página:  |
|-----------------------------|-------------|----------|----------|
| Ato Executivo nº 2.950/2003 | RAD-JEC-015 | 03       | 15 de 15 |